# アソオーダーシステム

## ~医院様向けマニュアル~

※ログインの際ブラウザはSafariではなくGoogle Chromeを使用ください。 一部の作業に不具合が出る可能性があります。

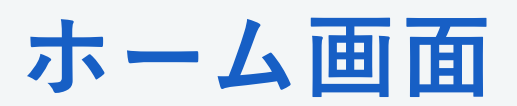

| 「ホーム」の画面説                | 明         |         |       |       |                                                     |
|--------------------------|-----------|---------|-------|-------|-----------------------------------------------------|
| AND Interpretinged, Inc. |           |         |       |       | ュアル ログアウト                                           |
| ホーム ニュース一覧 発注す           | する 🗸 発注一5 | 覧 ユーザ情報 |       |       |                                                     |
|                          |           |         |       |       |                                                     |
| 💿 セットアップ承認待ち             |           |         |       |       | セットアップ承認依頼中の商品一覧が表示されます。                            |
| 症例番号                     |           | 患者名     | 発注日   |       |                                                     |
|                          |           |         |       |       |                                                     |
| 💿 医院様宛のメッセージ             |           |         |       |       | アソインターナショナルから医院様への                                  |
| 医院名                      | コメン       | 卜数      | 最終投稿日 |       | チャットメッセージ一覧が表示されます。                                 |
|                          | 0件        |         |       |       |                                                     |
|                          |           |         |       |       |                                                     |
| 発注に関するメッセー:              | ジ         |         |       |       | マンインターナシュナルから医院样々の                                  |
| 症例番号                     | 患者名       | 発注日     | コメント数 | 最終投稿日 | , ノインヌー, ショ, ルから医阮塚への<br>発注商品に関するチャットメッセージー覧が表示されます |

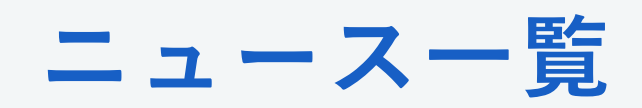

#### 「ニュース一覧」の画面説明

| A SSD Interactional. Inc.                                     | マニュアル | ログアウト |
|---------------------------------------------------------------|-------|-------|
| ホーム ニュース一覧 発注する 🗸 発注一覧 ユーザ情報                                  |       |       |
|                                                               |       |       |
| ── 掲示板                                                        |       |       |
|                                                               |       |       |
| アソインターナショナルから医院様へのお知らせ一覧が表示されます。<br>例)新規商品の取扱開始、メンテナンスのお知らせなど |       |       |
|                                                               |       |       |

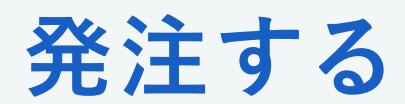

#### 「発注する」の画面説明

| AND International, Inc. |                                   |                            | マニュアル ログアウト        |
|-------------------------|-----------------------------------|----------------------------|--------------------|
| ホーム ニュース・               | - 覧 発注する 🗸 発注一覧 ユーザ情報             |                            |                    |
|                         | アソアライナー                           |                            |                    |
| 💿 アソアラ·                 | IDB/SETUP<br>3Dプリント               | ①発注する商品カテ                  | ゴリを選択してください。       |
| 製品選択 *                  | ↓ プレート・ワイヤー・ファンクショナル・平行林<br>商品/材料 | <sup>鄭型</sup> リングアライナー 〇 リ | ファイン               |
| カテゴリ *                  | AsoAligner                        |                            | ②表示された必要項目を記入してくださ |
| 医院                      | Prazto3                           | 種別 * 新規;                   | 患者 🔵 継続 🔵 再製作      |
| 発注依頼日                   | 2023/06/27                        | 症例番号 ※半角英数<br>字(記号可)       |                    |
| 患者姓 *                   |                                   | 患者名 *                      |                    |
| 患者姓(フリガナ) *             |                                   | 患者名(フリガナ) *                |                    |
| 患者性(ローマ字)               |                                   | 患者名(ローマ字)                  |                    |

発注する(ファイル添付)

#### ③ファイルを添付する際は各該当項目へアップロードください。 ※データアップロードの際ドラッグ&ドロップはおこなえませんご注意ください。

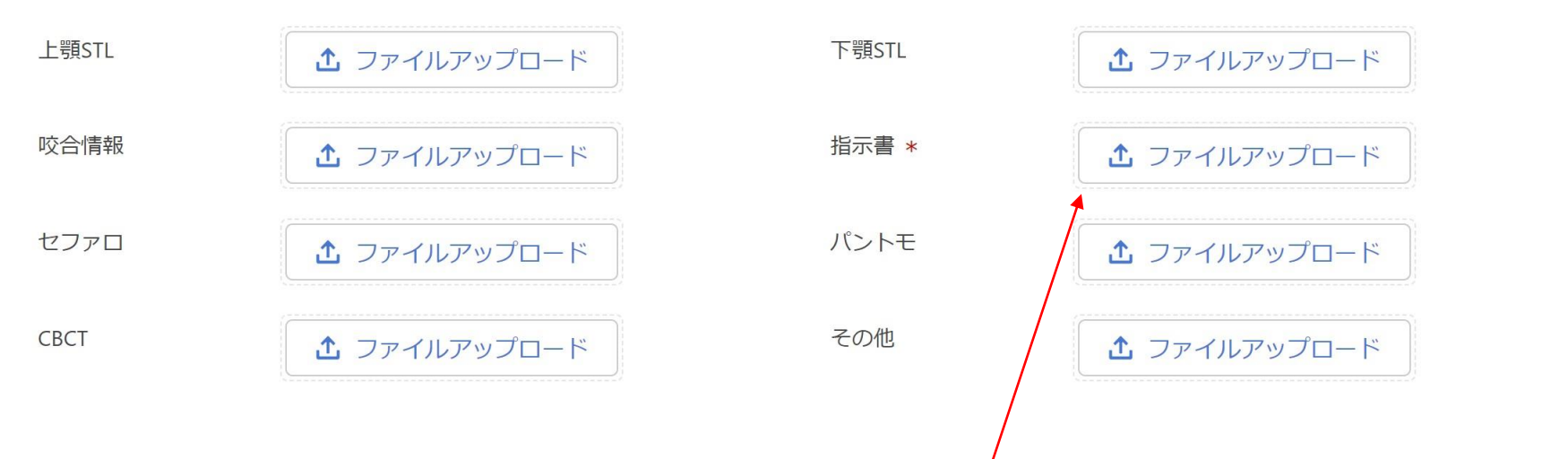

指示書はお手数ですが、手書きいただいたものをアップロードお願いします。

IIDB、アソアライナーはすべて記入いただける場合は指示書は必要ございません。

データアップロード注意点

| ASO Internet foreal, Inc. |                                           |                                                        |                                      |             | マニュアル | ログアウト |
|---------------------------|-------------------------------------------|--------------------------------------------------------|--------------------------------------|-------------|-------|-------|
| ホーム ニュー                   | -ス一覧 発注する 🖌 発注                            | 一覧 ユーザ情報                                               |                                      |             |       |       |
|                           | 患者性別 *                                    | ○ 男 ○ 女                                                | 症例番号 ※半角英数字(記号可)                     |             |       |       |
|                           | 患者SET日 *                                  |                                                        | 患者SET日(AM・PM) *                      | ● AM ○ PM   |       |       |
|                           | 送付物種類 *                                   | <ul> <li>○ 石膏模型 ● IOSデータ</li> </ul>                    |                                      |             |       |       |
|                           | 送付物(IOSデータの場合) <b>*</b>                   | □ 上顎データ □ 下顎データ □ 咬合データ □ 指示書 □ その他                    | 送付物がその他の場合                           |             | le    |       |
|                           | 技工物(上顎)                                   | 例:リンガルアーチ                                              |                                      |             |       |       |
|                           | 技工物(下顎)                                   | 例:拡大床<br>※ファンクショナルなどの上下顎一体の装置や平行模型の場合は、<br>上顎のみご記入ください |                                      |             |       |       |
|                           | 指示書 *<br>複数ファイル添付する場合は<br>zipにまとめてください    | ▲ ファイルアップロード                                           |                                      |             |       |       |
|                           | 歯牙ファイル *<br>複数ファイル添付する場合は<br>zipにまとめてください |                                                        | データをアップロードいた:<br>oてください。<br>のSTLデータ】 | だく際は必ずZIPファ |       |       |
|                           | 備考・フリーコメント                                |                                                        |                                      |             | li    |       |
|                           |                                           |                                                        |                                      |             |       |       |
|                           |                                           | 注意事項、個人情報                                              | の取り扱い同意します                           |             |       |       |
|                           |                                           | 発注する                                                   | キャンセル                                |             |       |       |

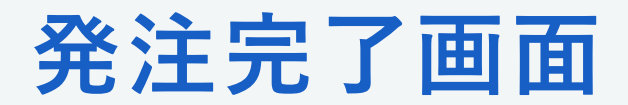

#### 以下画面が表示されたら発注登録は完了です。

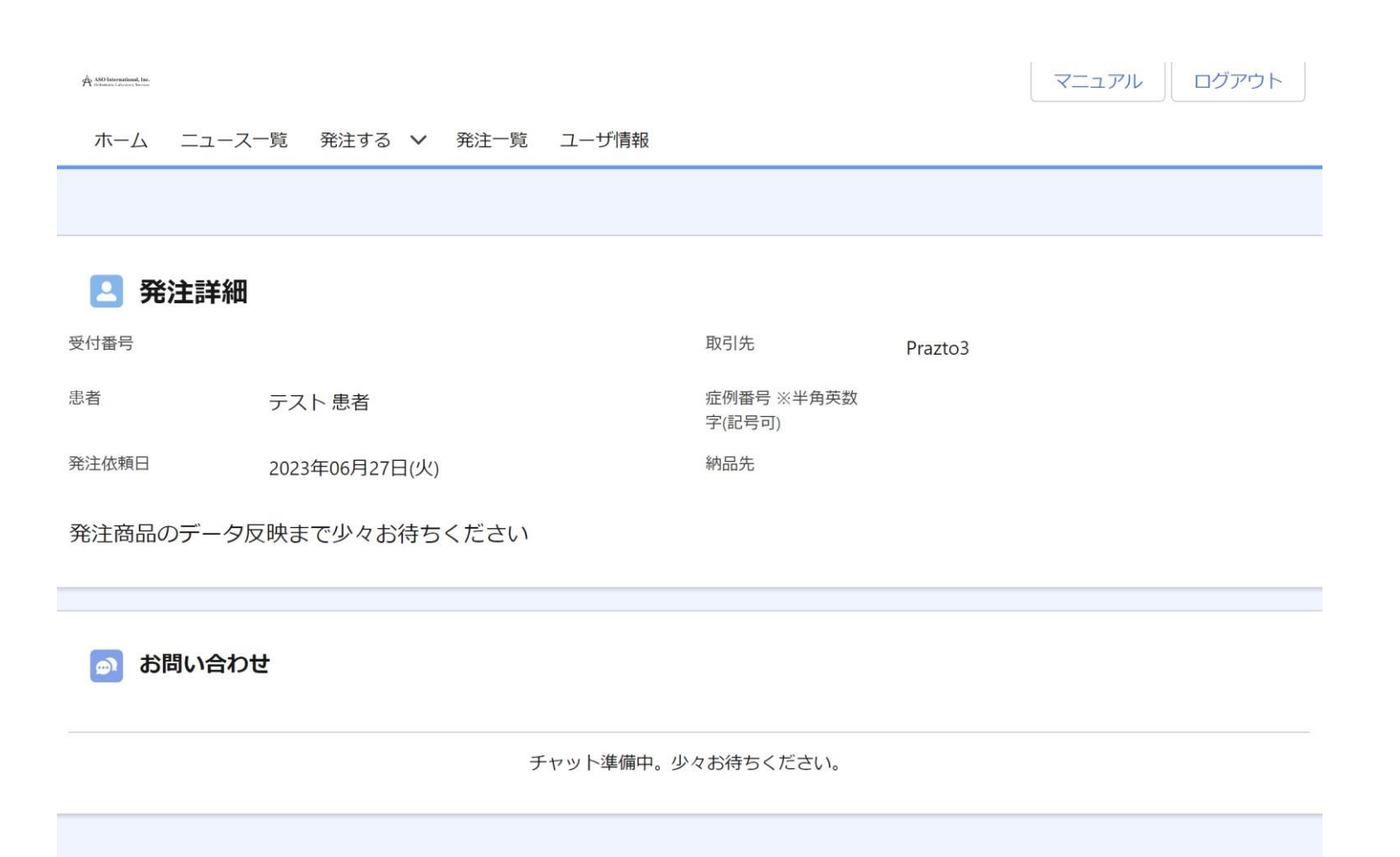

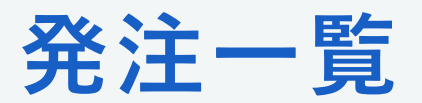

#### 「発注一覧」の画面説明

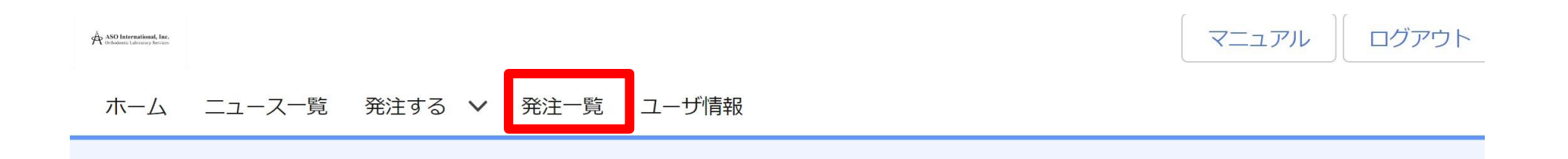

| 💿 発注一覧      |                      |        |                |          |                    |
|-------------|----------------------|--------|----------------|----------|--------------------|
| 受付番号        | 症例番号 ※半角英数<br>字(記号可) | 患者     | 納品日            | 次回アポイント日 | 発注依頼日              |
| /orders/101 |                      | テスト 患者 | 2023年07月13日(木) |          | 2023年06月27日<br>(火) |

これまでの発注履歴が表示されます

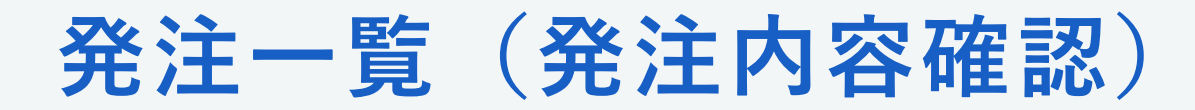

#### 発注一覧から受付番号を選択すると、発注詳細の確認ができます。

| 🞴 発注詳細    |                |                      |                |
|-----------|----------------|----------------------|----------------|
| 受付番号      | 0000102        | 取引先                  |                |
| 患者        | テスト患者          | 症例番号 ※半角英数<br>字(記号可) |                |
| 発注依頼日     | 2023年06月27日(火) | 納品先                  | 登録住所           |
| ◇ アソアライナ- | -              |                      |                |
| 納品日       | 2023年07月13日(木) | 納品日(AM・PM)           | AM             |
| 種別        | 新規患者           | 患者SET日               | 2023年07月13日(木) |
| 発注方法      | データ            |                      |                |
| 主訴(上顎)    | 主訴(上顎)         | 主訴 (下顎)              | 主訴 (下顎)        |

💿 お問い合わせ

#### 最下部より当該発注に関する問い合わせが可能です。

| 投稿 ファイルアップロ                                     | ↑. ファイルアップロード |        |
|-------------------------------------------------|---------------|--------|
| ードはこちら ※複<br>数ファイル添付す<br>る場合は、zipで圧<br>縮してください。 |               | (BIFSC |

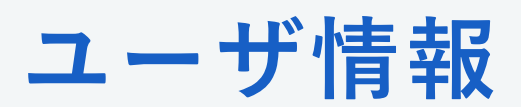

#### 「ユーザ情報」の画面説明

| ASO International, Inc.<br>Orthodates Laboratory Interest |                 |      | マニュアル ログアウト    |
|-----------------------------------------------------------|-----------------|------|----------------|
| ホーム ニュース一覧                                                | ፤ 発注する ✔ 発注一覧 🗆 | 1ザ情報 |                |
|                                                           |                 |      |                |
| \rm 医科医師情報                                                | 編集              |      |                |
| メール                                                       | @ aso.com       | 電話番号 |                |
| 携带電話                                                      |                 | Fax  |                |
| 所属医院                                                      | 歯科医院名           | 住所   | 作成日            |
|                                                           | アソ歯科医院          | 東京都  | 2023年06月24日(土) |
|                                                           |                 |      |                |

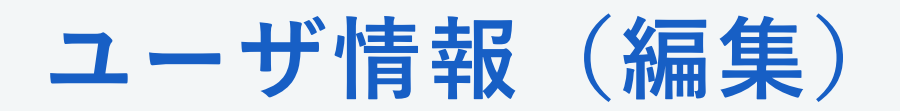

「編集」ボタンよりユーザ情報を編集できます。

| A ASO International, Inc. |                     |       |             | マニュアル | ログアウト |
|---------------------------|---------------------|-------|-------------|-------|-------|
| ホーム ニュース一覧                | 笵 発注する 🗸 発注一覧 ユーザ情報 |       |             |       |       |
|                           |                     |       |             |       |       |
| <b>2</b> 歯科医師情報           | 報編集                 |       |             |       |       |
| メールアドレス                   | @aso.com            | 電話番号  | 08011112222 |       |       |
| 携带電話番号                    |                     | FAX番号 |             |       |       |
|                           | 保存                  | キャンセル |             |       |       |

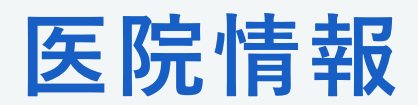

「ユーザ情報」から医院を選択すると医院情報が確認できます。

| 🔼 歯科医師情 | <b>青幸</b> 反 |                     |     |          |                    | 編集 |
|---------|-------------|---------------------|-----|----------|--------------------|----|
| メール     | @ asc       | o.com               |     | 電話番号     |                    |    |
| 携带電話    |             |                     |     | Fax      |                    |    |
| 所属医院    | 歯科医院名       |                     | 住所  |          | 作成日                |    |
|         | アソ歯科関       | 医院                  | 東京都 |          | 2023年06月24日(土)     |    |
| [       | 👤 医院情報      |                     |     | 編        | 集 医師追加 請求先追加 納品先追加 |    |
|         | 歯科医院名       | アソ歯科医院              |     | 院長名      | 院長先生               |    |
|         | 担当者名        |                     |     |          |                    |    |
|         | 郵便番号        | 123-4567            |     | 都道府県     | 東京都                |    |
|         | 市区郡         |                     |     |          |                    |    |
|         | 町名・番地       | 東京都新宿区1-1-1         |     |          |                    |    |
|         | 電話番号        | 03-123-4567         |     | 医院Webサイト | aso-clinic.com     |    |
|         | 休診日         |                     |     |          |                    |    |
|         | 所属医師        | 所属医院                |     | 作成日      | 3                  |    |
|         |             | アソ歯科医院              |     | 2023年    | ₹06月24日(土)         |    |
|         | 請求先住所       | 請求先住所               |     |          |                    |    |
|         |             | 東京都新宿区 <b>1-1-1</b> |     |          |                    |    |
|         | 納品先住所       | 納品先住所               |     |          |                    |    |
|         |             | 東京都新宿区1-1-1         |     |          |                    |    |

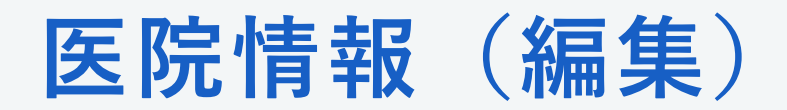

「医院情報」から編集を選択すると医院情報を編集できます。

| 🧕 医院情報編 | 集                                            |                                      |                         |              |
|---------|----------------------------------------------|--------------------------------------|-------------------------|--------------|
| 时科医院名   | アソ歯科医院                                       |                                      |                         |              |
| 2当者名    |                                              |                                      |                         |              |
| 卵便番号    | 111-1111                                     | 都道府県                                 | 東京都                     | \$           |
| 5区郡     | 千代田区                                         |                                      |                         |              |
| 「名・番地   | 1-1-1                                        |                                      |                         |              |
| 話番号     | 03-999-9999                                  | 医院Webサイト                             |                         |              |
| 趁日      | □月(午前)□月(午後)□火(午前)□火<br>□日(午後)□祝(午前)□祝(午後)□休 | ((午後)□水(午前)□水(午後)□木(午後)□<br>診日なし□不定休 | 木(午前)□金(午前)□金(午後)□土(午前) | □土(午後)□日(午前) |

医師追加

編集

請求先追加

納品先追加

# 医院情報 (医師追加)

医院情報「医師追加」を選択すると医院への医師の追加が可能です

|         |        |    | 編集    | 医師追加 | 請求先追加 | 納品先追加 |   |
|---------|--------|----|-------|------|-------|-------|---|
|         |        |    |       |      |       |       |   |
|         |        |    |       |      |       |       |   |
| 👤 医師招待  |        |    |       |      |       |       |   |
| 招待医院    | アソ歯科医院 |    |       |      |       |       | * |
| メールアドレス |        |    |       |      |       |       |   |
|         |        | 招待 | キャンセル |      |       |       |   |

医院へ招待したい医師のメールアドレスを入力してください。

※すでに別医院の医師としてアソオーダーシステムへ登録済みの医師を登録する場合 は、同じメールアドレスで招待するとそれぞれの医院へ追加されます。

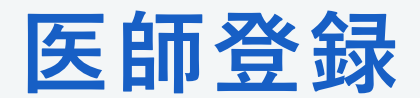

### ■ 既存医院に新規医師を追加

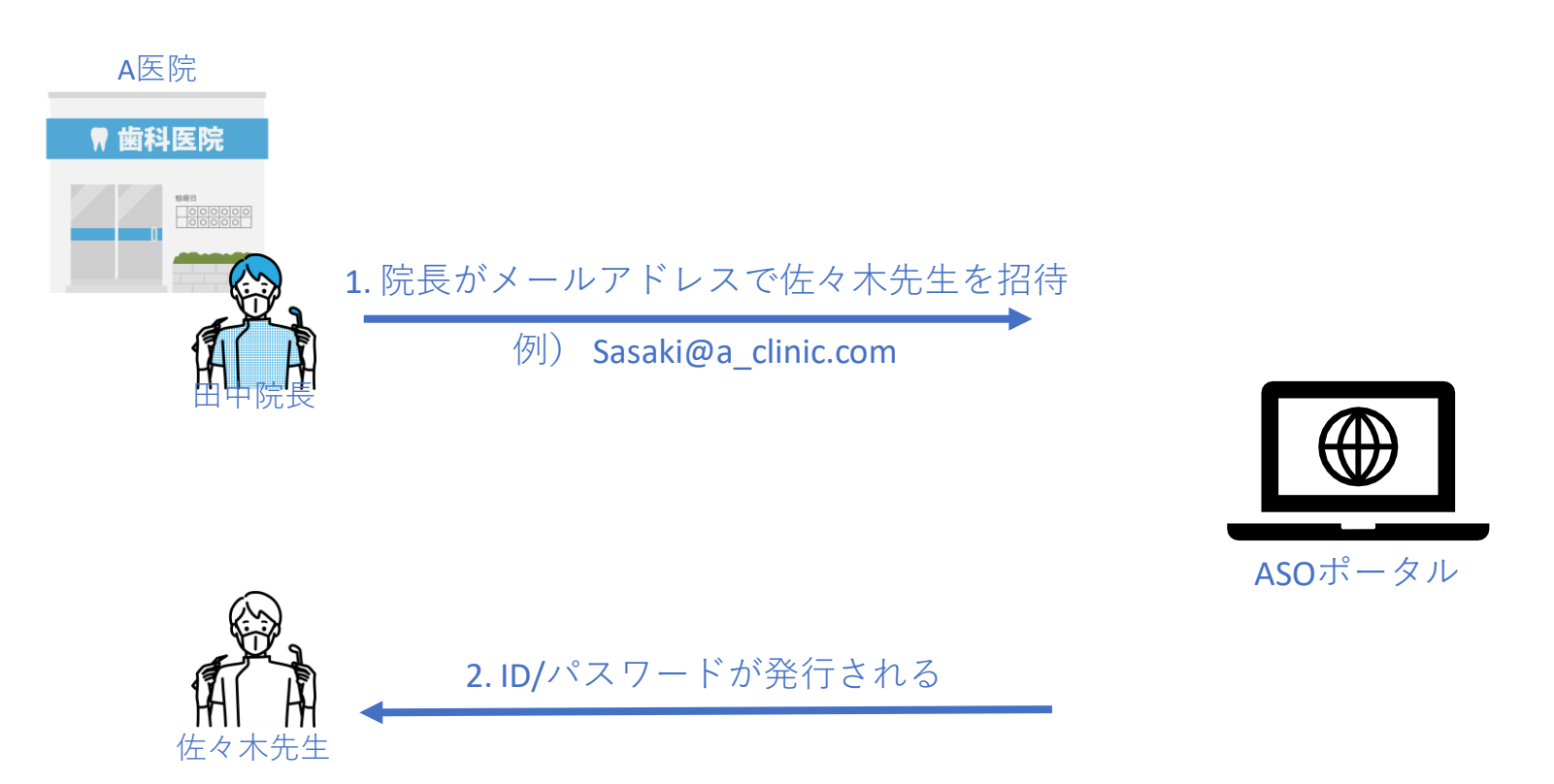

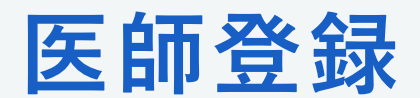

### ■ 既存医院に既存医師を追加

※既存医師・・・すでに別医院でアソオーダーシステム登録済みの医師

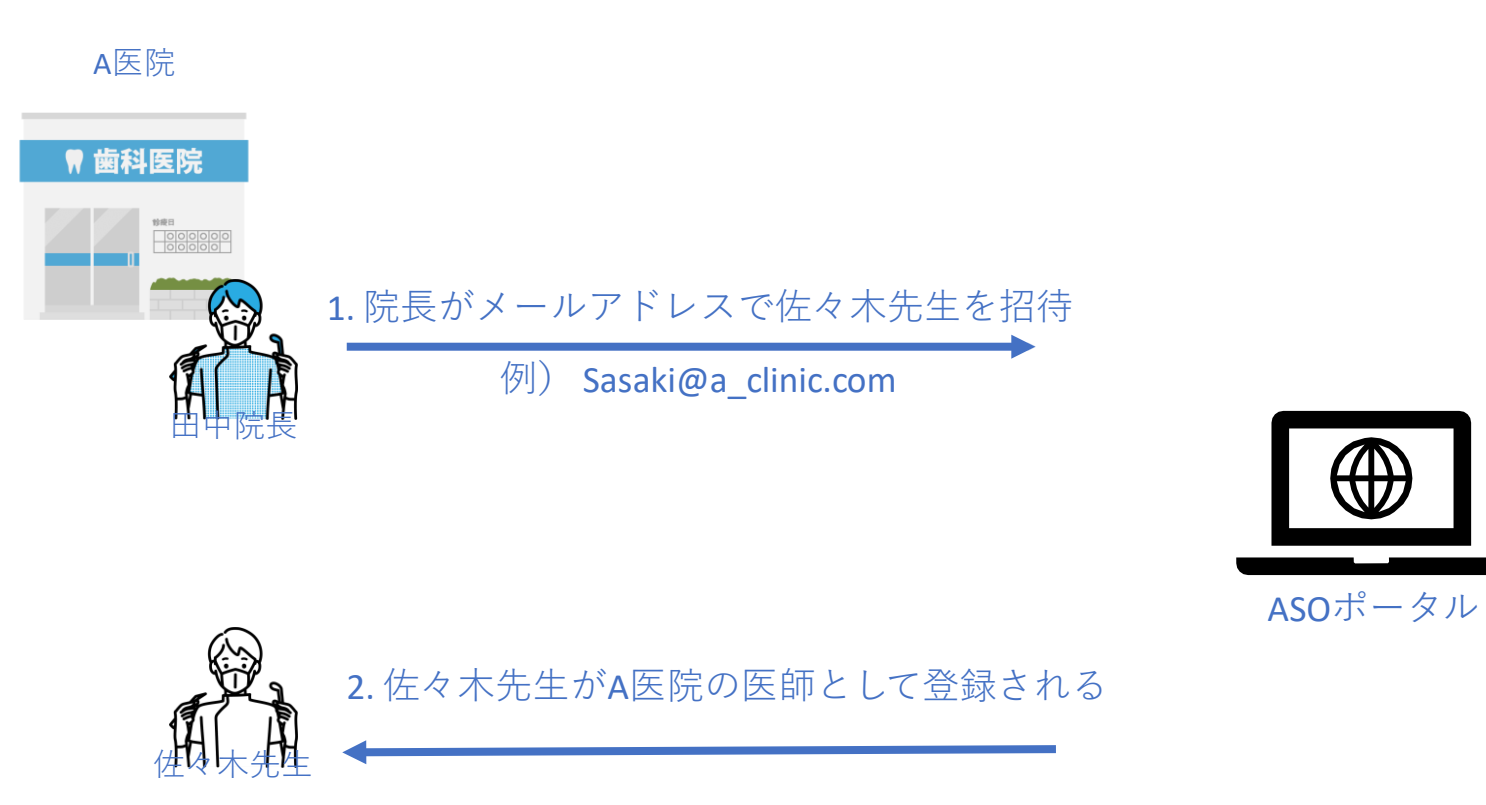

**Prazto** all rights reserved.

# 医院情報(請求先・納品先住所登録)

医院情報「請求先住所登録」「納品先住所登録」を選択すると新規請求先/納品先を登録できます。

|         |    | 編集    | 医師追加 | 請求先追加 | 納品先追加 |        |
|---------|----|-------|------|-------|-------|--------|
| 💄 請求先住所 | 登録 |       |      |       |       |        |
| 郵便番号    |    | 都道府県  |      |       |       | ▲<br>▼ |
| 市区郡     |    |       |      |       |       |        |
| 町名・番地   |    |       |      |       |       |        |
|         | 保存 | キャンセル |      |       |       |        |
|         |    |       |      |       |       |        |

医院所在地以外の請求先・納品先を指定したい場合は予め住所を登録いただくと便利です。